# INSIGNIA

## **Using Netflix in the Canadian market**

### Note

The player is equipped with the capability to watch movies over the Internet (for example, from Netflix). Before being able to use this Internet service, you must first:

1. Have connected the player to the Internet, and passed the Network Test. See "Configuring the Internet connection" in the User Guide.

2. Have a valid account to this service.

You should contact the partner company (not Insignia) if you experience an issue using one of these applications.

### Watching movies with Netflix

Once the conditions above have been met, follow the steps below to register your player with Netflix, which enables it to stream movies from the Internet to your TV.

#### To watch movies with Netflix:

- 1 Select Netflix to register the player with your Netflix account. Follow the directions on the screen. You will be provided with an activation code.
- 2 If you already have an existing Netflix account, log in to your account on your PC. Click on the **Your Account & Help** link in the upper right corner of the screen.
- 3 In the WATCHING INSTANTLY ON YOUR TV OR COMPUTER section, click Activate a Netflix Ready Device and enter the activation code from Step 1.

- OR -

If you do not have an existing Netflix account, go to http://www.netflix.ca/activate to start your free trial and enter the activation code from Step 1 into the **Insignia code** field on screen.

- 4 After setting up your account and activating your Blu-ray player, browse to **Instant** under the **Your Queue** tab and add movies to your queue.
- **5** For help with CS questions, go to www.netflix.ca/help.
- 6 To exit Netflix, press Home/Setup.

10-1120 English